# Инструкция по заполнению заявки на согласование опасного груза в ЛК экспедитора и линейного агента.

В ЛК экспедитора переходим в раздел «Поступление на терминал» => «Согласование опасных грузов» => «Создать» Рис. 1

| 1@ =            | Личный кабинет экспедито   | ра ВМРП (1С:Предприятие)                                                                                 | Q Поиск Ctrl+Shift+F | 🗘 🕥 🏠 Отдел пл | танирования (BMKT ООО) 📃                                                                                                    |
|-----------------|----------------------------|----------------------------------------------------------------------------------------------------|----------------------|----------------|----------------------------------------------------------------------------------------------------|
| 🔒 Нача          | льная страница             |                                                                                                    |                      | Tower (Ctrl+E) | × & ×                                                                                                    |
| ≣               | Главное                    | Поступление на терминал                                                                                  |                      | Полок (сантт)  | (\$\ ^ (\$\ ^(\$\ ^ (\$\ ^ |
| ١               | Полезная информация        | Заявки на авто завоз<br>Предварительное информирование (с ЖД)<br>Прелварительное информирование (с мора) |                      |                |                                                                                                    |
| M               | Поступление<br>на терминал | Согласование опасных грузов                                                                              |                      |                |                                                                                                    |
| 固               | Убытие с терминала         |                                                                                                    |                      |                |                                                                                                    |
| ø.              | Терминальные операции      |                                                                                                    |                      |                |                                                                                                    |
|                 | Экспедирование             |                                                                                                    |                      |                |                                                                                                    |
| Ē               | Финансы                    |                                                                                                    |                      |                |                                                                                                    |
| Ē               | Отчеты                     |                                                                                                    |                      |                |                                                                                                    |
| <u> </u>        | Личная информация          |                                                                                                    |                      |                |                                                                                                    |
| li              | Инструкции                 |                                                                                                    |                      |                |                                                                                                    |
| ₹Ø <sup>±</sup> | Что нового?                |                                                                                                    |                      |                |                                                                                                    |

Рис. 1

В ЛК линейного агента переходим в раздел «Согласование опасных грузов» => «Создать» Рис. 2

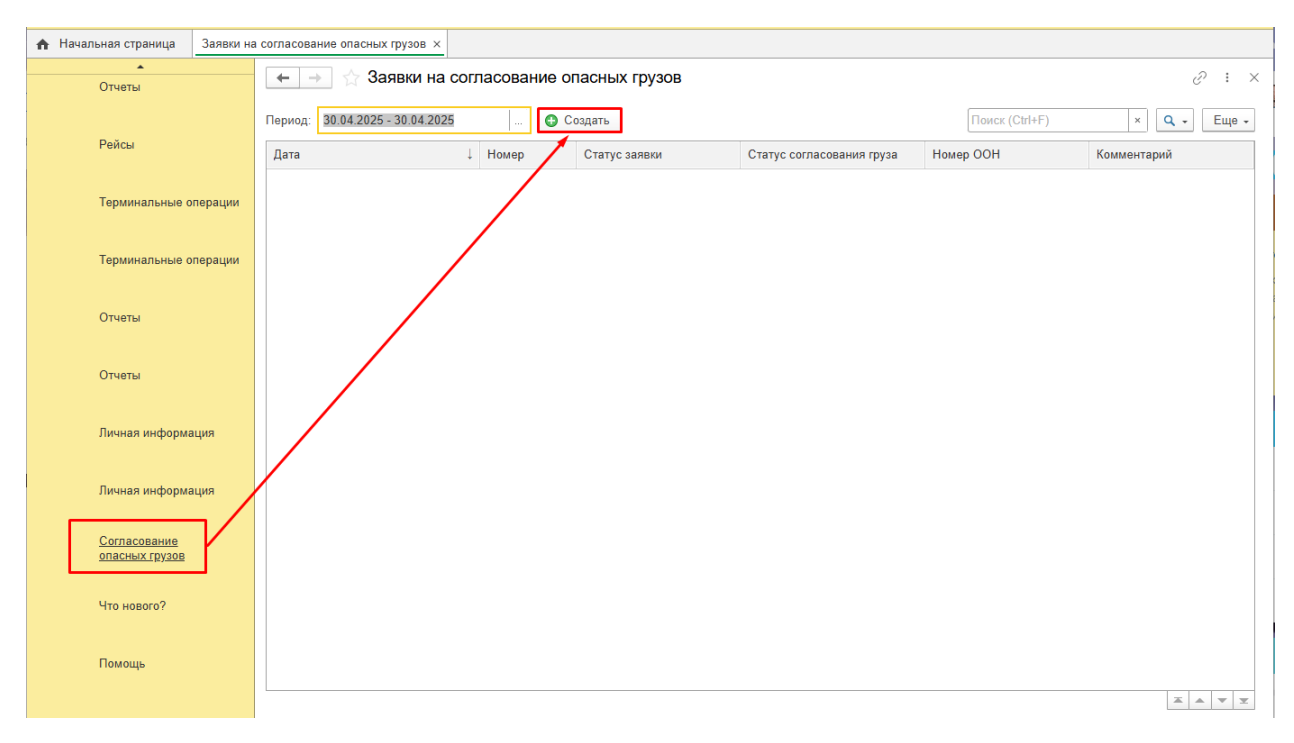

Далее процесс заполнения идентичен. Процесс согласования происходит в 2 этапа, первый этап: «Согласование груза» и второй этап: «Согласование заявки».

## Первый этап: «Согласование груза»

В шапке заявки необходимо указать какой вариант отправки будет использоваться Прямой или нет (0). Прямой вариант - это способ перевозки грузов, при котором перегрузка производится непосредственно с одного вида транспорта на другой, без хранения на терминале (судно-судно, судно-вагон, вагон-судно, судно-автотранспорт и тд.) Рис. 3. Так как в по правилам морской перевозки опасных грузов запрещено хранение в порту каботажных и транзитных грузов, грузы с признаком транзита или направлением каботаж перегружаются только по прямому варианту.

Заполняем вкладку «Грузы в контейнере» (1), нажимаем «Добавить» (2) и заполняем табличную часть с грузом (3). Если грузов в контейнере будет несколько необходимо повторить действия несколько раз и добавить другие грузы, наши сотрудники проверят совместимость грузов в одном контейнере Рис. 3.

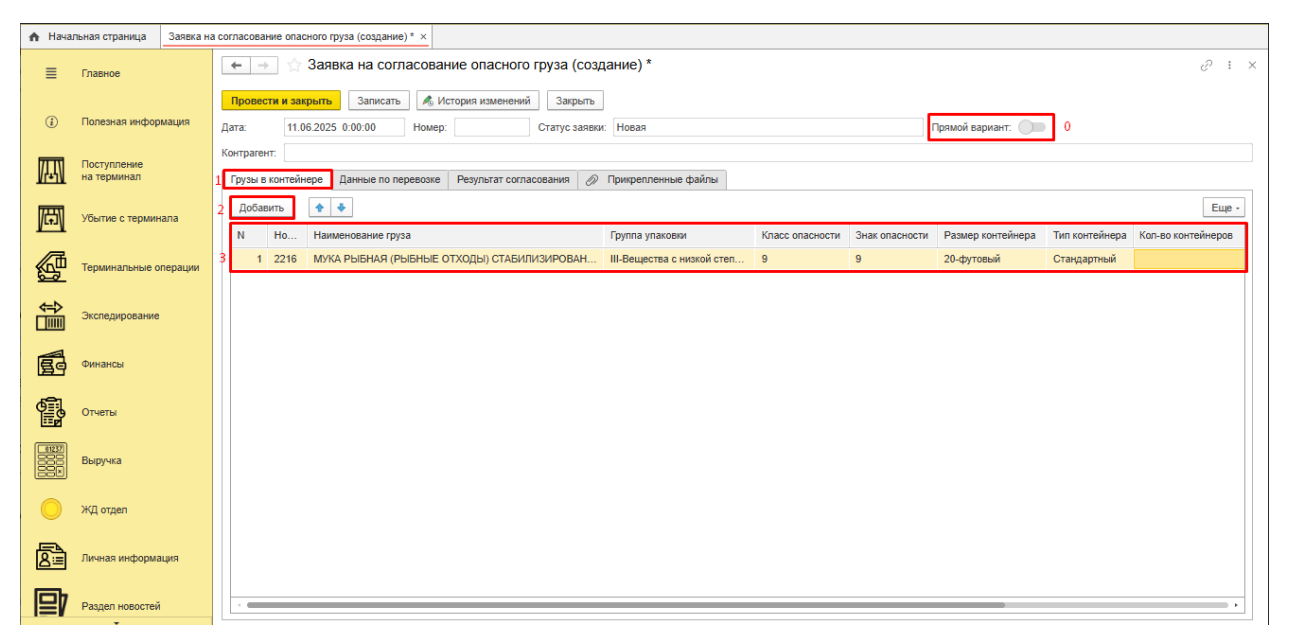

Рис. 3

Заполняем вкладку «Данные по перевозке» (4), заполняем все графы ниже (5), добавляем нужное количество контейнеров с опасным грузом (6), заполнение Табличной части (7) с номерами контейнеров необязательно на данном этапе согласования, но поможет ускорить процесс согласования заявки. Рис. 4.

| А Начальная страница Заявка на согласование опасного груза (создание) * × |                            |         |                                                                                                    |                                 |                                                         |                 |
|---------------------------------------------------------------------------|----------------------------|---------|----------------------------------------------------------------------------------------------------|---------------------------------|---------------------------------------------------------|-----------------|
| ≣                                                                         | Главное                    |         | 🗲 🔶 🏠 Заявка на согласовани                                                                                         | е опасного груза (создание)     | ) *                                                     | ∂ : ×           |
| ١                                                                         | Полезная инфорг            | иация   | Провести и закрыть         Записать         Закры           Дата:         30.04.2025         0:00:00         Номер: | ть Статус заявки: Нова          | я                                                       | Прямой вариант: |
| Æ                                                                         | Поступление<br>на терминал |         | Контрагент: ВМКТ ООО 4<br>Грузы в контейнере Данные по перевозке                                                    | Результат согласования 🖉 Прикре | эпленные файлы                                          |                 |
| <u>ل</u> تل                                                               | Убытие с термина           | ала     | Направление: •<br>Признак транзит: не указано •                                                                     | Прибытие:                       | Планируемая дата прибытия:     Планируемая дата убытия: |                 |
| Ø                                                                         | Терминальные ог            | терации | № рейса:<br>Добавить 🛉 🦊                                                                                            |                                 |                                                         | Еще -           |
| ¢₽<br>■                                                                   | Экспедирование             |         | N Контейнер Разми                                                                                                   | эр контейнера                   | Тип контейнера                                          | Груз            |
| B                                                                         | Финансы                    |         | 2<br>3                                                                                                    |                                 |                                                         |                 |
|                                                                           | Отчеты                     |         | 4 5                                                                                                    |                                 |                                                         |                 |
| 8                                                                         | Личная информа             | ция     |                                                                                                    |                                 |                                                         |                 |
| i                                                                         | Инструкции                 |         |                                                                                                    |                                 |                                                         |                 |
| €Q <sup>±</sup>                                                           | Что нового?                |         |                                                                                                    |                                 |                                                         |                 |
|                                                                           |                            |         |                                                                                                    |                                 |                                                         |                 |

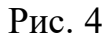

На вкладке «Прикрепленные файлы» (8), добавляем имеющиеся документы по данному грузу нажав на кнопку «Добавить файл» (9). На данном этапе согласования необходимо обязательно приложить MSDS на русском языке и указать «Вид документа» (10) Рис. 5.

| 🔥 Начал                 | ♠ Начальная страница Заявка на согласование опасного груза (создание) * × |        |                                                                                                    |                 |  |  |  |
|-------------------------|---------------------------------------------------------------------------|--------|----------------------------------------------------------------------------------------------------|-----------------|--|--|--|
| ≣                       | Главное                                                                   |        | 📻 🚽 🏠 Заявка на согласование опасного груза (создание) *                                                                                                    | c? : ×          |  |  |  |
| <i>(</i> <b>i</b> )     | Полезная информ                                                           | ация   | Провести и закрыть         Записать         Л История изменений         Закрыть           Дата:         25.06.2025         0:00:00         Номер:         Статус заявки:         Новая | Прямой вариант: |  |  |  |
|                         | Поступление<br>на терминал                                                |        | Контрагент:<br>Грузы в контейнере   Данные по перевозке   Результат согласования   🔗 Прикрепленные файлы   8                                                                           |                 |  |  |  |
| <i>₽</i>                | Убытие с термина:                                                         | ла     | Добавить файл 9<br>N Вид документа Имя файла Дата загрузки                                                                                                    | Размер файла    |  |  |  |
| Ø.                      | Терминальные опе                                                          | ерации | 1         MSDS/MCДС         Паспорт безопасности MS         25.06.2025 8:56:30           10         10         10         10                                                           | 0,10            |  |  |  |
| <b>4=</b> ⊅             | Экспедирование                                                            |        |                                                                                                    |                 |  |  |  |
| F                       | Финансы                                                                   |        |                                                                                                    |                 |  |  |  |
| 1<br>1<br>1             | Отчеты                                                                    |        |                                                                                                    |                 |  |  |  |
| 61237<br>00000<br>0000× | Выручка                                                                   |        |                                                                                                    |                 |  |  |  |
| 0                       | ЖД отдел                                                                  |        |                                                                                                    |                 |  |  |  |
|                         | +                                                                         |        |                                                                                                    |                 |  |  |  |

Рис. 5

После заполнения всех данных необходимо нажать кнопку «Провести и закрыть» Рис. 6.

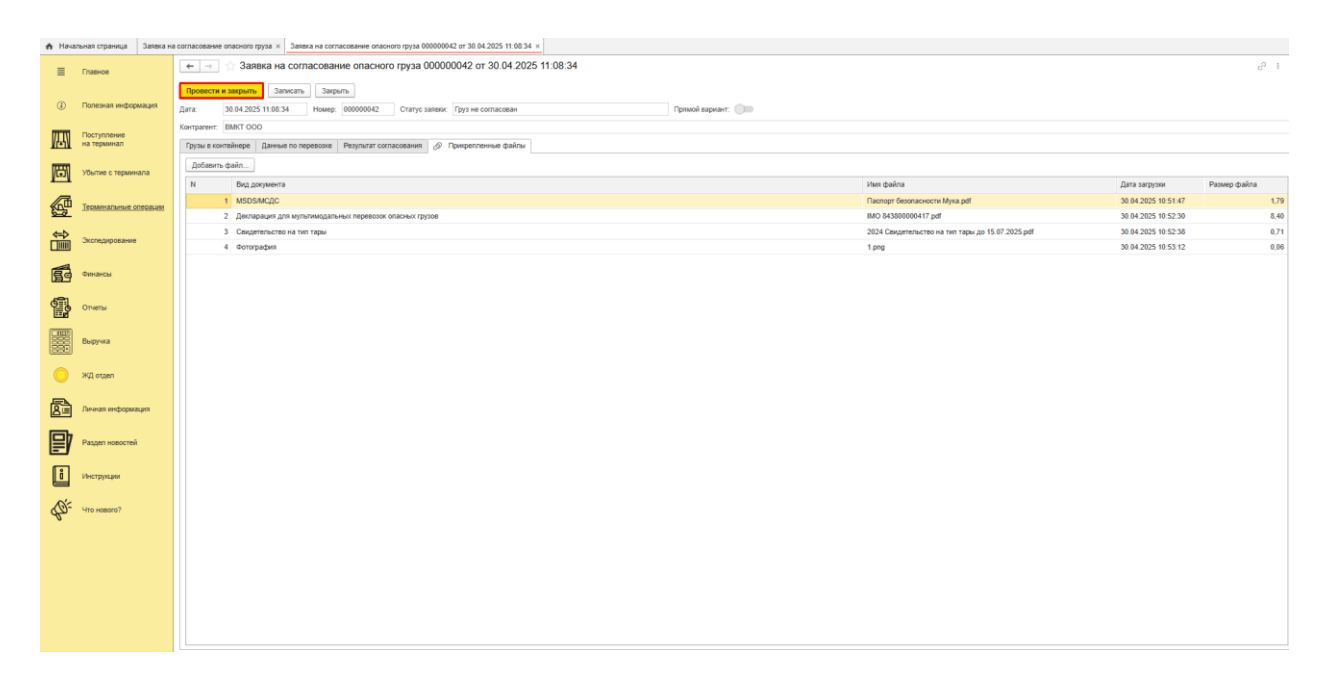

Рис. 6

После рассмотрения вашей заявки, заявка переходит в статус:

Груз не согласован => Заявка отклонена

Груз согласован => переход на второй этап согласования Рис. 7.

| 🔒 Нача          | льная страница                          | Заявка на | а согласование опасного груза $	imes$ |              |                 |            |             |          |                |             |              |
|-----------------|-----------------------------------------|-----------|---------------------------------------|--------------|-----------------|------------|-------------|----------|----------------|-------------|--------------|
| ≡               | Главное                                 |           | 🗲 🔶 🏠 Заявка на                       | согласование | е опасного груз | а          |             |          |                |             | € : ×        |
|                 | <ul> <li>Полезная информация</li> </ul> |           | Создать                               |              | Т               |            | T           | 1        | Поиск (Ctrl+F) | × Q -       | Еще -        |
| Ū               |                                         |           | Дата                                  | ↓ Номер      | Статус заявки   | Экспедитор | Направление | Прибытие | Убытие         | Комментарий | Номера С     |
|                 | Поступление                             |           | 30.04.2025 11:08:34                   | 000000042    | Груз согласован | BMKT 000   | Экспорт     | Авт      | Суд            |             | 2216         |
| VAL             | на терминал                             |           |                                       |              |                 |            |             |          |                |             |              |
| 岡               | Убытие с термин                         | ала       |                                       |              |                 |            |             |          |                |             |              |
| ø.              | Терминальные о                          | перации   |                                       |              |                 |            |             |          |                |             |              |
|                 | Экспедирование                          |           |                                       |              |                 |            |             |          |                |             |              |
| B               | Финансы                                 |           |                                       |              |                 |            |             |          |                |             |              |
| Ē               | Отчеты                                  |           |                                       |              |                 |            |             |          |                |             |              |
| 8               | Личная информа                          | ция       |                                       |              |                 |            |             |          |                |             |              |
| i               | Инструкции                              |           |                                       |              |                 |            |             |          |                |             |              |
| €Q <sup>±</sup> | Что нового?                             |           |                                       |              |                 |            |             |          |                |             |              |
|                 |                                         |           | -                                     |              |                 |            |             |          |                |             | A <b>V X</b> |
|                 |                                         |           |                                       |              |                 |            |             |          |                |             |              |

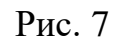

Вы можете настроить рассылку об изменении статуса заявки на согласование опасного груза. Для этого, в личном кабинете экспедитора, перейдите в раздел Личная Информация/Информация клиента/Уведомления/Уведомление об изменении статуса заявки на согласование опасного груза/ переводим

ползунок в положение включить и указываем почтовый ящик для получения уведомления Рис. 8.

| \Lambda Нача          | альная страница                     | Заявка на | а согласование опасного груза (создание) * × Просмотр/редактирование информации клиента ×                                                                                                    |   |   |   |
|-----------------------|-------------------------------------|-----------|----------------------------------------------------------------------------------------------------|---|---|---|
| (Ħ)                   | <ul> <li>Убытие с термин</li> </ul> | нала      | 🗲 🔿 🏠 Просмотр/редактирование информации клиента                                                                                                    | Ð | ł | × |
|                       | Терминальные о                      | операции  | Настройки аккаунта Уведомления<br>Записать изменения Закрыть                                                                                                    |   |   |   |
| <b>↔</b>              | Экспедирование                      | •         | Уведомления о приходе (прием с авто, с моря, с ЖД):<br>Уведомления о расходе (на авто, на море, на ЖД):                                                                                                    |   |   |   |
| Ē                     | Финансы                             |           | Уведомления о проведении терминальной операции<br>(взвешивание, МИДК, досмотр, затарка/растарка и т.п.):<br>Уведомления о назначении ТО (пребование на взвешивание,<br>МИЛК опочато ТРК и т.п. о затаркая такители (стала): |   |   |   |
|                       | Отчеты                              |           | уведомления о проставлении/удалении деливери:<br>Уведомление об изменении статуса<br>Дереса получателей:                                                                                                    |   |   |   |
| 81237<br>0000<br>000× | Выручка                             |           | заявки на согласование опасного груза.                                                                                                    |   |   |   |
| 0                     | ЖД отдел                            |           |                                                                                                    |   |   |   |
| 8                     | Личная информ                       | ация      |                                                                                                    |   |   |   |
| Ð                     | Раздел новостей                     | ă         |                                                                                                    |   |   |   |
| ľ                     | Инструкции                          |           |                                                                                                    |   |   |   |
|                       | •                                   |           |                                                                                                    |   |   |   |

Рис. 8

#### Второй этап: «Согласование Заявки»

После перехода вашей заявки в статус «Груз согласован», на вкладке «Данные по перевозке» необходимо заполнить табличную часть с номерами контейнеров Рис. 9.

| 🔒 Нача          | льная страница             | Заявка на | согласование опасного груза × Заявка на                                                    | а согласование опасного груза 000000042 от 30. | 04.2025 11:08:34 * ×                                                                                |                                                            |
|-----------------|----------------------------|-----------|--------------------------------------------------------------------------------------------|------------------------------------------------|----------------------------------------------------------------------------------------------------|------------------------------------------------------------|
| ≣               | Главное                    |           | 🗲 🔶 🏠 Заявка на согласо                                                                    | ование опасного груза 000000042 с              | от 30.04.2025 11:08:34 *                                                                            | & : ×                                                      |
| ١               | Полезная информа           | ация      | Провести и закрыть         Записать           Дата:         30.04.2025 11:08:34         Но | Закрыть О00000042 Статус заявки: Груз со       | гласован                                                                                            | Прямой вариант:                                            |
| <b>/</b> \      | Поступление<br>на терминал |           | Контрагент: ВМКТ ООО<br>Грузы в контейнере Данные по перево                                | озке Результат согласования 🔗 Прикрепл         | тенные файлы                                                                                        |                                                            |
| 臣               | Убытие с терминал          | па        | Направление: Экспорт<br>Признак транзит: Нет                                               | Прибытие: Авто<br>Убытие: Судно                | Планируемая дата прибытия:         05.05.2025           Планируемая дата убытия:         12.05.2025 | 📾 Порт назначения: ВUSAN 🗸                                 |
| ø               | Терминальные опе           | ерации    | № рейса: 001<br>Добавить <b>1</b>                                                          |                                                |                                                                                                    | Еще •                                                      |
| <b>↔</b>        | Экспедирование             |           | N Контейнер                                                                                | Размер контейнера                              | Тип контейнера                                                                                      |                                                            |
| B               | Финансы                    |           | 2 AAAA2222222                                                                              | 20-футовый<br>20-футовый<br>20-футовый         | Стандартный<br>Стандартный<br>Стандартный                                                           | мука Рыбная (Рыбные отходы)<br>Мука Рыбная (Рыбные отходы) |
|                 | Отчеты                     |           |                                                                                            |                                                |                                                                                                    |                                                            |
| ß               | Личная информаци           | ия        |                                                                                            |                                                |                                                                                                    |                                                            |
| ů               | Инструкции                 |           |                                                                                            |                                                |                                                                                                    |                                                            |
| €Q <sup>±</sup> | Что нового?                |           |                                                                                            |                                                |                                                                                                    |                                                            |
|                 |                            |           |                                                                                            |                                                |                                                                                                    |                                                            |

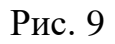

На вкладке «Прикрепленные файлы» необходимо приложить документы в зависимости от варианта отправки Рис. 10:

### Убытие=Судно, Направление=Экспорт/Каботаж

- «MSDS/MCДС» на русском языке

- «Декларацию для мультимодальных перевозок опасных грузов»

- «Свидетельство на тип тары».

#### Убытие=ЖД, Направление=Импорт

- «MSDS/MCДС» на русском языке

 - «Фотография» (минимум 3 фотографии: 1. С открытыми дверьми и закрепленным грузом (обрешетка дверного проема); 2. С правой закрытой и левой открытой дверью, чтобы видно было обрешетку или крепление;
 3. Фотография пломбы)

#### Убытие=Авто, Направление=Импорт

- «MSDS/MCДС»

| 🛧 Нача          | льная страница Заявка на   | согласование опасного груза × Заявка на согласование опасного груза 000000042 от 30.04.20                                                                                    | 025 11:08:34 * ×                                 |                                            |               |  |  |
|-----------------|----------------------------|----------------------------------------------------------------------------------------------------|--------------------------------------------------|--------------------------------------------|---------------|--|--|
| ≣               | Главное                    | 🔶 🔶 🏠 Заявка на согласование опасного груза 00000042 от 3                                                                                                    | 0.04.2025 11:08:34 *                             |                                            | & : ×         |  |  |
| i               | Полезная информация        | Провести и закрыть         Записать         Закрыть           Дата:         30.04.2025 11:08:34         Номер:         000000042         Статус заявки:         Груз согласт | ован                                             | Пря                                        | ямой вариант: |  |  |
|                 | Поступление<br>на терминал | контрагент: ВМКТ ООО<br>терминал Грузы в контейнере Данные по перевозке Результат согласования 🔗 Прикрепленные файлы                                                         |                                                  |                                            |               |  |  |
| <b>₽</b>        | Убытие с терминала         | Добавить файл<br>N Вид документа                                                                                                    | Имя файла                                        | Дата загрузки                              | Размер файла  |  |  |
| A               | Терминальные операции      | МSDS/MCДC     Декларация для мультимодальных перевозок опасных грузов                                                                                                    | Паспорт безопасности Мук<br>IMO 843800000417.pdf | 30.04.2025 10:51:47<br>30.04.2025 10:52:30 | 1,79<br>8,40  |  |  |
| ¢₽<br>■         | Экспедирование             | <ul> <li>3 Свидетельство на тип тары</li> <li>4 Фотография</li> </ul>                                                                                                    | 2024 Свидетельство на тип<br>1.png               | 30.04.2025 10:52:38<br>30.04.2025 10:53:12 | 0,71          |  |  |
| B               | Финансы                    |                                                                                                    |                                                  |                                            |               |  |  |
|                 | Отчеты                     |                                                                                                    |                                                  |                                            |               |  |  |
| 8               | Личная информация          |                                                                                                    |                                                  |                                            |               |  |  |
| i               | Инструкции                 |                                                                                                    |                                                  |                                            |               |  |  |
| €Q <sup>±</sup> | Что нового?                |                                                                                                    |                                                  |                                            |               |  |  |
|                 |                            |                                                                                                    |                                                  |                                            |               |  |  |

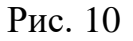

После заполнения всех данных необходимо нажать кнопку «Провести и закрыть» Рис. 11.

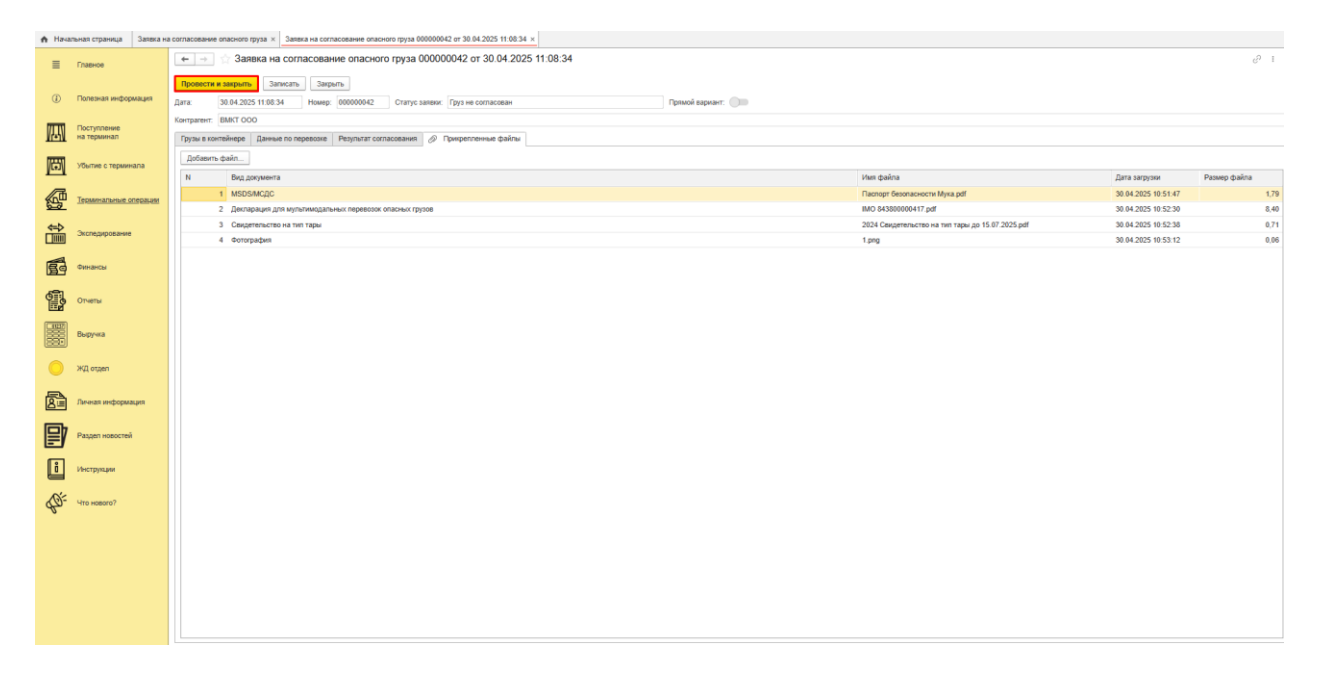

Рис. 11